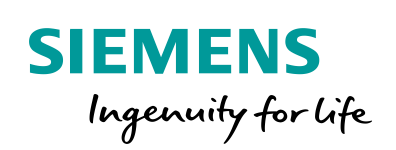

Industry Online Support

NEWS

# LOGO! S7 Connection with LOGO! Client and S7-1200/1500 Server

LOGO! 8; S7-1200; S7-1500; STEP 7; TIA Portal

https://support.industry.siemens.com/cs/ww/en/view/109778776

Siemens Industry Online Support

Ch-

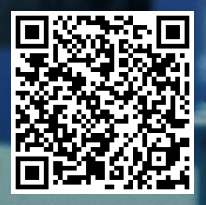

## Legal information

#### Use of application examples

Application examples illustrate the solution of automation tasks through an interaction of several components in the form of text, graphics and/or software modules. The application examples are a free service by Siemens AG and/or a subsidiary of Siemens AG ("Siemens"). They are nonbinding and make no claim to completeness or functionality regarding configuration and equipment. The application examples merely offer help with typical tasks; they do not constitute customer-specific solutions. You yourself are responsible for the proper and safe operation of the products in accordance with applicable regulations and must also check the function of the respective application example and customize it for your system.

Siemens grants you the non-exclusive, non-sublicensable and non-transferable right to have the application examples used by technically trained personnel. Any change to the application examples is your responsibility. Sharing the application examples with third parties or copying the application examples or excerpts thereof is permitted only in combination with your own products. The application examples are not required to undergo the customary tests and quality inspections of a chargeable product; they may have functional and performance defects as well as errors. It is your responsibility to use them in such a manner that any malfunctions that may occur do not result in property damage or injury to persons.

#### **Disclaimer of liability**

Siemens shall not assume any liability, for any legal reason whatsoever, including, without limitation, liability for the usability, availability, completeness and freedom from defects of the application examples as well as for related information, configuration and performance data and any damage caused thereby. This shall not apply in cases of mandatory liability, for example under the German Product Liability Act, or in cases of intent, gross negligence, or culpable loss of life, bodily injury or damage to health, non-compliance with a guarantee, fraudulent non-disclosure of a defect, or culpable breach of material contractual obligations. Claims for damages arising from a breach of material contractual obligations shall however be limited to the foreseeable damage typical of the type of agreement, unless liability arises from intent or gross negligence or is based on loss of life, bodily injury or damage to health. The foregoing provisions do not imply any change in the burden of proof to your detriment. You shall indemnify Siemens against existing or future claims of third parties in this connection except where Siemens is mandatorily liable.

By using the application examples you acknowledge that Siemens cannot be held liable for any damage beyond the liability provisions described.

#### Other information

Siemens reserves the right to make changes to the application examples at any time without notice. In case of discrepancies between the suggestions in the application examples and other Siemens publications such as catalogs, the content of the other documentation shall have precedence.

The Siemens terms of use (https://support.industry.siemens.com) shall also apply.

#### Security information

Siemens provides products and solutions with industrial security functions that support the secure operation of plants, systems, machines and networks.

In order to protect plants, systems, machines and networks against cyber threats, it is necessary to implement – and continuously maintain – a holistic, state-of-the-art industrial security concept. Siemens' products and solutions constitute one element of such a concept.

Customers are responsible for preventing unauthorized access to their plants, systems, machines and networks. Such systems, machines and components should only be connected to an enterprise network or the Internet if and to the extent such a connection is necessary and only when appropriate security measures (e.g. firewalls and/or network segmentation) are in place. For additional information on industrial security measures that may be implemented, please visit https://www.siemens.com/industrialsecurity.

Siemens' products and solutions undergo continuous development to make them more secure. Siemens strongly recommends that product updates are applied as soon as they are available and that the latest product versions are used. Use of product versions that are no longer supported, and failure to apply the latest updates may increase customer's exposure to cyber threats.

To stay informed about product updates, subscribe to the Siemens Industrial Security RSS Feed at: <u>https://www.siemens.com/industrialsecurity</u>.

# **Table of Contents**

| Legal | l informat                                     | tion                                                                                                    | 2                          |  |  |
|-------|------------------------------------------------|----------------------------------------------------------------------------------------------------|----------------------------|--|--|
| 1     | Introduc                                       | Introduction and Task Description                                                                                                    |                            |  |  |
| 2     | Components Used                                |                                                                                                    |                            |  |  |
|       | 2.1<br>2.2                                     | LOGO! 8 Hardware Setup<br>S7-1200 Hardware Setup                                                                                                    | 7<br>9                     |  |  |
| 3     | Commis                                         | sioning                                                                                                    | 10                         |  |  |
| 4     | Commu                                          | nication Setup                                                                                                    | 11                         |  |  |
|       | 4.1<br>4.1.1<br>4.1.2<br>4.2<br>4.2.1<br>4.2.2 | Settings in the TIA Portal (STEP 7)<br>Adding a New S7 Connection<br>Setting the S7 Connection for S7-1200 as a Server<br>Settings in LOGO!Soft Comfort<br>IP Settings for LOGO!<br>Setting the S7 Connection for LOGO! as Client | 11<br>13<br>15<br>15<br>15 |  |  |
| 5     | Example                                        | Program                                                                                                    | 17                         |  |  |
|       | 5.1<br>5.2<br>5.3                              | LOGO! as Client of the S7 Connection<br>S7-1200 as a Server for the S7 Connection<br>STEP 7 – Example Program with Selected Data                                                                                                  | 17<br>20<br>21             |  |  |
| 6     | LOGO! S                                        | Server and S7 Client                                                                                                    | 22                         |  |  |
| 7     | 7 Appendix                                     |                                                                                                    | 23                         |  |  |
|       | 7.1<br>7.2<br>7.3                              | Service and support<br>Links and Literature<br>Change documentation                                                                                                    | 23<br>24<br>24             |  |  |

# 1 Introduction and Task Description

This application example offers a completely configured S7 connection for LOGO! 8 ("LOGO!" for short) for communication with a SIMATIC S7 controller. You will use a LOGO! switching program connected to an S7 project, where you can test the connection and can freely expand it.

In this application example, an S7-1212C is used as an example and demonstrates how you can use the TIA Portal in the basic version. Please refer to the TIA Portal manual  $\underline{6}$ .

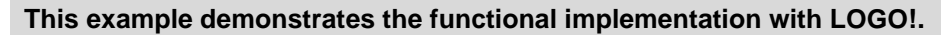

Possible requirements regarding functional safety (e.g. EMERGENCY stop) are not part of this example.

The user is responsible for compliance with the relevant guidelines!

The integrated functions of LOGO! offer many additional possibilities to solve applications in various areas quickly and easily.

With LOGO!, prefabricated function blocks support project creation, e.g. weekly time switch, pulse generator, astro timer, seasonal time switch, stopwatch and simple logic gates.

The LOGO! text display (TDE) and the integrated web server of LOGO! offer additional options for operation and monitoring using function keys and message texts.

#### Advantages of LOGO! versus a conventional electrical installation

Using LOGO! offers you the following advantages:

- Extendibility of the software program to include further tasks. In addition to the basic task description, additional independent subtasks can be configured depending on the application. For this purpose, LOGO! can be expanded with a wide variety of expansion modules.
- Straightforward, star-shaped arrangement of the wiring of the components.
- Use of simple switches (circuit breakers) or pushbuttons.
- Fewer components are required compared to a conventional solution.
- Communication options via Modbus/TCP, S7 connection, and KNX.

#### Target group

WARNING

This application example is intended for specialists in electrical installations or automation.

#### **Task description**

The inputs and outputs of a LOGO! base unit should be switched over a long distance using the inputs and outputs of a SIMATIC S7 controller.

The respective inputs and outputs are not connected by individual cables or wires, but via an Ethernet cable, as shown in <u>Figure 1-1</u>. The connection runs physically via Ethernet and is configured as an S7 connection.

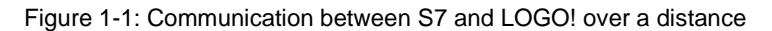

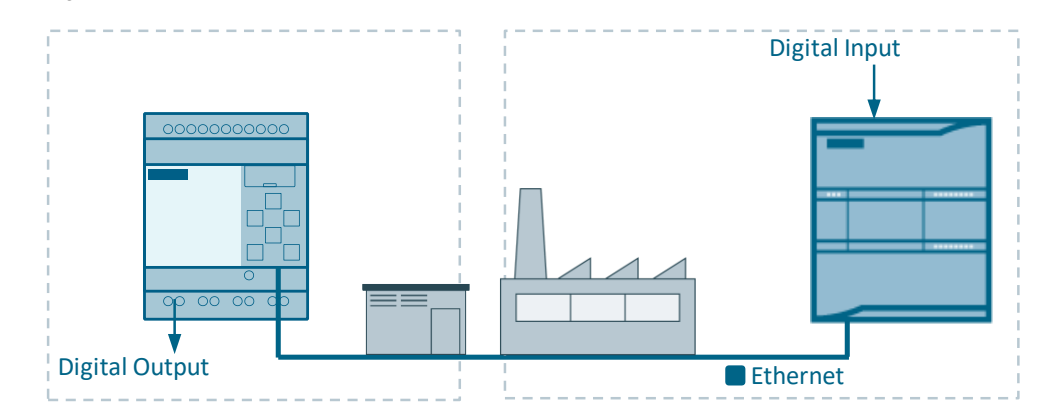

# **Notes** If you want to establish a connection via the internet, a secure VPN connection is possible.

However, the VPN connection is not part of this application example, and the reader is referred to the relevant technical literature or information available online.

# 2 Components Used

The application example uses the LOGO! base unit and an economical SIMATIC S7-1212C industrial controller corresponding to <u>Table 2-1</u>.

| Component                                                  | Quantity         | Part number         | Notes                                      |
|------------------------------------------------------------|------------------|---------------------|--------------------------------------------|
| LOGO!Soft Comfort<br>V8.2 DVD                              | 1                | 6ED1058-0BA08-0YA1  | For upgrade to V8.2, see manual <u>\3\</u> |
| LOGO! POWER<br>24 V/1.3 A                                  | 1                | 6EP3331-6SB00-0AY0  | -                                          |
| LOGO! 12/24 RCE                                            | 1                | 6ED1052-1MD08-0BA0  | 4 relay outputs                            |
| LOGO! TDE                                                  | 1 <sup>(1)</sup> | 6ED1055-4MH08-0BA0  | Optional components                        |
| S7-1212C                                                   | 1 <sup>(2)</sup> | 6ES7 212-1AE40-0XB0 | Firmware V4.2<br>See manual <u>\5\</u>     |
| SITOP in SIMATIC<br>S7-1200-Design 24<br>V, 2.5 A - PM1207 | 1 <sup>(3)</sup> | 6EP1332-1SH71       | See manual <u>\7</u> \                     |

Table 2-1: Hardware and software components for the application example

<sup>(1)</sup> LOGO! TDE is an optional component, see Section <u>2.1</u>.

<sup>(2)</sup> Generally, an S7-1200 or S7-1500 can be used.

<sup>(3)</sup> The SITOP 24V is an example of a power supply suitable for general industrial use.

# **Notes** If you want to use the application example with a LOGO! 230RCE (for 230 V), you will find additional information under <u>\3\</u> or under the entry "TDE Central Control for General Consumers":

- https://support.industry.siemens.com/cs/ww/en/view/109755864

The application example consists of this manual, a LOGO! V8.2 switching program, and a project for TIA Portal V16.

| Table  | 2-2: | Connectors   | for | our | application | exam  | ole |
|--------|------|--------------|-----|-----|-------------|-------|-----|
| 1 0010 |      | 001111001010 |     | 001 | appnounon   | onann | 210 |

| Component                                       | File name                                               | Notes                                                           |
|-------------------------------------------------|---------------------------------------------------------|-----------------------------------------------------------------|
| Documentation                                   | 109778776_LOGO!<br>Client_to_S7Server_S7-Com_DOC_en.pdf | -                                                               |
| LOGO!<br>switching<br>program and S7<br>project | 109778776_LOGO!<br>Client_to_S7Server_S7-Com_CODE.zip   | Requirements:<br>LOGO!Soft Comfort V8.2<br>and TIA Portal V16.0 |

## 2.1 LOGO! 8 Hardware Setup

In addition to the manuals, you can find basic information below on commissioning the LOGO! 8 hardware used here.

<u>Figure 2-1</u> shows the hardware setup with LOGO!. The assignments of the digital input and output signals for LOGO! can be found in <u>Table 2-3</u>.

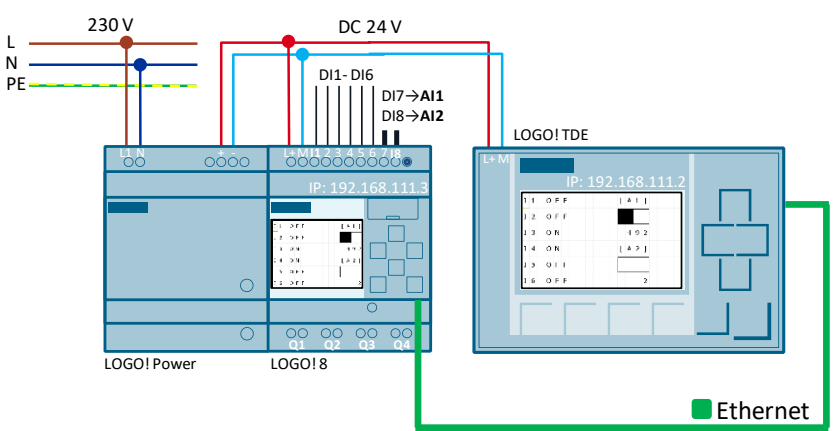

Figure 2-1: Hardware setup for the application example (TDE optional)

In the LOGO!Soft Comfort settings, you can switch the digital inputs [DI7] and [DI8] as analog inputs [AI1] and [AI2].

Table 2-3: Input and output signals in LOGO!

| lOs                   | Description                  |
|-----------------------|------------------------------|
| Inputs [DI1] to [DI6] | Digital button (N/O contact) |
| Input [DI7] (1)       | Defined as analog input AI1  |
| Input [DI8] (1)       | Defined as analog input Al2  |
| Outputs [Q1] to [Q4]  | Digital inputs [1] to [4]    |

<sup>(1)</sup> LOGO!SoftComfort V8  $\rightarrow$  [files]

- $\rightarrow$  [settings]
- $\rightarrow$  [I/O settings]
- $\rightarrow$  [On-board AI set.]
- $\rightarrow$  [2 AI activation]
- **Notes** For further information on mounting and wiring, please refer to the manual (<u>\3\</u>), Section: (<u>LOGO! mounting and wiring</u>).

Follow the connection instructions in the product information supplied with your device.

#### LOGO! TDE

The external text display LOGO! TDE for LOGO! provides you with an inexpensive and central user interface for your applications.

You can adjust parameters and use the LOGO! TDE for troubleshooting.

The configuration of LOGO! TDE and the internal LOGO! display is done using the same function block.

The use of the TDE allows the display of all messages via the integrated web server and thus also the control of applications via a smartphone.

#### **Connecting LOGO! TDE**

The LOGO! TDE must be operated with a voltage of 12V DC or 24V AC/V DC and is installed separately. Siemens recommends protecting the LOGO! TDE by means of an 0.5 A fuse at the power supply.

The voltage connection is not polar. If you connect a DC power supply to the LOGO! TDE, you can connect the positive supply line or the negative supply line according to Figure 2-2 (2) either to pin 1 or to pin 2. Pin 3 must be connected to the ground.

Communication to LOGO! takes place via the Ethernet interface (1).

Figure 2-2: Connection of LOGO! TDE

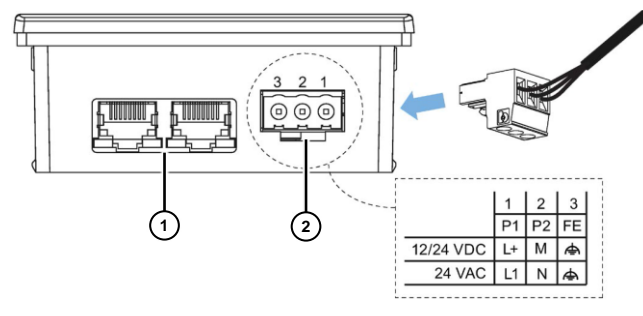

**Notes** The connection settings between LOGO! and LOGO! TDE can be found in the manual (<u>\3\</u>), Section: (<u>LOGO! TDE settings menu</u>).

You can find information on the LOGO! web server settings here:

- Activating the web server
- Operating the virtual base module on the web server

## 2.2 S7-1200 Hardware Setup

<u>Figure 2-1</u> shows the hardware setup for the S7-1212C used here. For additional information on installation, please refer to the manuals [ $\frac{5}{2}$  and  $\frac{7}{2}$ ].

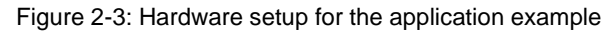

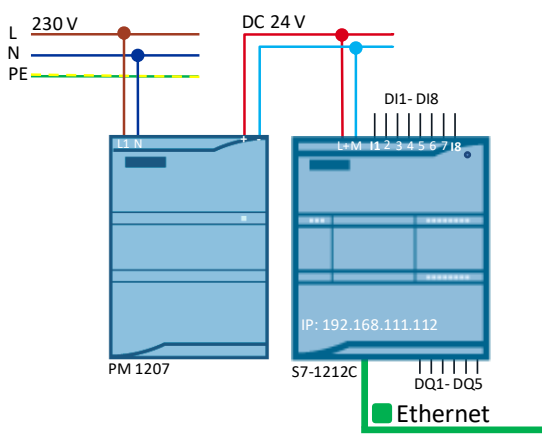

# 3 Commissioning

Commissioning the application example:

- 1. Unzip the supplied .zip file with the S7 project and the LOGO! switching program.
- 2. Configure and connect the hardware setup in accordance with the specifications of the application example and the respective manuals.
- 3. Start LOGO!Soft Comfort V8.2.
- 4. Open the supplied LOGO! example program \*.lsc.
- 5. Transfer the program to the LOGO! Hardware.
- 6. Start TIA Portal V16.
- 7. Open the provided S7 project.
- 8. Load the project into your S7 controller.
- 9. Use the information in this documentation to review the communication functions.
- **Notes** In the application example, the IP address 192.168.111.3 has been preset for LOGO!.

You will find a description of the general procedure for assigning the IP address of a LOGO! 8 in the manual (<u>\3\</u>), Section: <u>(Configuring network settings)</u>.

The default S7 IP address is: 192168111112

LOGO!, S7, and your PC must be in the same subnet: 255.255.255.0

## 4 Communication Setup

## 4.1 Settings in the TIA Portal (STEP 7)

#### 4.1.1 Adding a New S7 Connection

In the first step (Figure 4-1), you will create the Device Configuration and insert your corresponding S7 from the hardware catalog.

1. Double-click on the Ethernet interface (1) to access the corresponding interface properties of the CPU (Figure 4-2).

Figure 4-1: Creating the Device Configuration

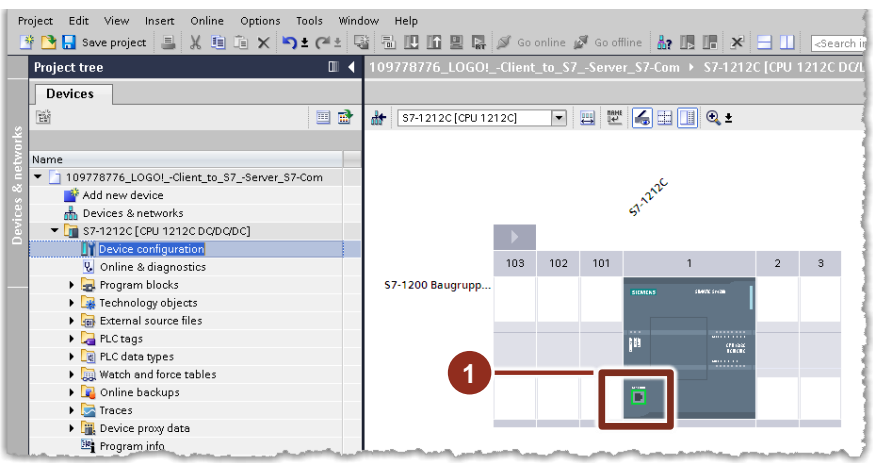

- 2. Select a new subnet for the connection via the Ethernet interface.
- 3. Assign an IP address and subnet mask for your controller (2).

Figure 4-2: IP address and subnet mask settings

| General IO tags                  | System constants Texts                             |
|----------------------------------|----------------------------------------------------|
| General<br>Ethernet addresses    | Ethernet addresses                                 |
| Time synchronization             | Interface networked with                           |
| Operating mode                   |                                                    |
| Advanced options                 | Subnet: Not networked                              |
| Interface options                | Add new subnet                                     |
| ▼ Real time settings             | Add new Subject                                    |
| IO communication                 | IB protocol                                        |
| Real time options                |                                                    |
| <ul> <li>Port [X1 P1]</li> </ul> | Set IP address in the project                      |
| General                          |                                                    |
| Port interconnection             | IP address: 192.168.111.212                        |
| Port options                     | Subnet mask: 255 . 255 . 255 . 0                   |
| Web server access                |                                                    |
|                                  | Router address: 0 0 0                              |
|                                  | IP address is set directly at the device           |
|                                  |                                                    |
|                                  | PROFINET                                           |
|                                  | PROFINET device name is set directly at the device |
|                                  | Generate PROFINET device name automatically        |
|                                  | PROFINET device name: \$7-1212c                    |
|                                  | Converted name: s7-1212c                           |
|                                  | Davies surphane 0                                  |

- 4. Add a new connection in the Network View (Figure 4-3).
- 5. Select "S7 connection" as the protocol.
- 6. By right-clicking on the module...
- 7. ...insert the new connection via the menu.

Figure 4-3: Add new connection - settings

| 109778776_LOGO!Client_to_    | \$7Server_\$7-Com → Devices & i                                                                                   | networks                   |             |              |    |
|------------------------------|----------------------------------------------------------------------------------------------------|----------------------------|-------------|--------------|----|
| Networ Connections S7 c      | onnection                                                                                                    | ד דסף 🛃 🖭 🖭                | oology view | Network view | 11 |
| <b>57-1212C</b><br>CPU 1212C | 5<br>Device configuration<br>Change device                                                                        |                            | 4           |              |    |
|                              | X Cut<br>E Copy<br>Paste                                                                                          | Ctrl+X<br>Ctrl+C<br>Ctrl+V |             |              |    |
|                              | X Delete<br>Rename                                                                                                | Del<br>F2                  |             |              |    |
| 0                            | Assign to new DP master / IO contro<br>Disconnect from DP master system /<br>Highlight DP master system / IO syst | ler<br>IO system<br>em     |             |              |    |
|                              | Go to topology view Add new connection Highlight connection partners                                              |                            |             |              | -  |
|                              | Compile<br>Download to device                                                                                     |                            |             | manth        |    |

8. Add the connection with the following settings. The values show the default settings (<u>Figure 4-4</u>).

Figure 4-4: Add new connection - Finish

| Add new connection               |                                                  | ×                                       |
|----------------------------------|--------------------------------------------------|-----------------------------------------|
| Please select connection partner | for \$7-1212C:                                   | Type: S7 connection 💌                   |
| Unspecified                      | Local interface \$7-1212C<br>\$7-1212C, PROFINET |                                         |
|                                  | and the second second                            | A sum and a sum of the                  |
|                                  | Local ID (hex): 100                              | Stablish active connection      One-way |
|                                  |                                                  | Add Close                               |

**Notes** You will see that the "Establish active connection" parameter is grayed out in the preselection.

This is because of the preselection of TSAP "03" as the communication partner of the S7-1200; this can be changed later in the address details as described below.

TSAP: Transport Service Access Point for transmission of addresses via I/O

#### 4.1.2 Setting the S7 Connection for S7-1200 as a Server

Under "General" (Figure 4-5), proceed as follows:

- 1. Name the connection partner with "LOGO!8".
- 2. Enter the IP address of the connection partner "192.168.111.3".

Figure 4-5: S7 connection settings - General

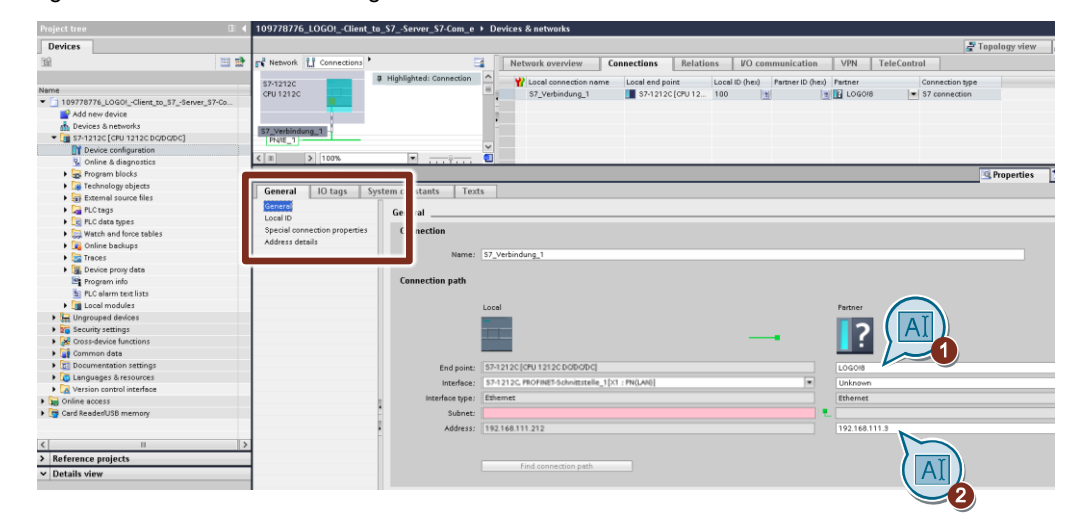

3. The local ID is used to identify a connection. Select or leave the hexadecimal value "100" here.

Figure 4-6: S7 connection settings – Local ID

| S7_Verbindung_1 [S7 connection | 1                   |
|--------------------------------|---------------------|
| General IO tags Syst           | m constants Texts   |
| General Local ID               | Local ID3           |
| Special connection properties  | Block parameters    |
|                                | Local ID (hex): 100 |
|                                | ID: W#16#100        |
|                                |                     |

- 4. The "Active connection establishment" must be deactivated for this communication, but you will first receive the following information, which will bring you to step 5.
  - If the partner TSAP has a value of "3" in the address details, the active connection establishment cannot be deactivated.

Figure 4-7: S7 connection settings - Special connection properties

| S7_Verbindung_1 [S7 connect                      | m]                                                                                                    |
|--------------------------------------------------|----------------------------------------------------------------------------------------------------|
| General IO tags Sy                               | em constants Texts                                                                                                    |
| General<br>Local ID                              | Special connection properties                                                                                         |
| Special connection properties<br>Address details | Local end point                                                                                                    |
|                                                  | 🖉 One-way                                                                                                    |
|                                                  | Active connection establishment                                                                                       |
|                                                  | The active connection establishment cannot be deactivated if the Partner TSAP in the address details has the value 3. |

- 5. Deactivate "SIMATIC-ACC".
- 6. Choose hex. "10" as the connection resource for the S7-1200.
- 7. Enter hex. "20" for the LOGO! communication partner.

Figure 4-8: S7 connection settings – Address details

| S7_Verbindung_1 [S7 connection]                  |                           |                                |           |
|--------------------------------------------------|---------------------------|--------------------------------|-----------|
| General IO tags System                           | constants Tex             | ts                             |           |
| General<br>Local ID                              | ldress details            |                                |           |
| Special connection properties<br>Address details |                           | Local                          | Partner   |
|                                                  | End point:                | \$7-12120 [CPU 12120 DO/DO/DC] | LOGO18    |
|                                                  | Rack/slot:                | 0 1                            | 0         |
|                                                  | Connection res.<br>(hex): | 10                             | 20        |
| 5                                                | TSAP:                     |                                | 20.00 SIM |
|                                                  | Subnet ID:                | 2415-0001                      |           |

Go back to the "Special connection properties" parameters and remove the check mark for active connection establishment.

The configuration of the connection is now completed on the "TIA Portal STEP 7" pages.

## 4.2 Settings in LOGO!Soft Comfort

#### 4.2.1 IP Settings for LOGO!

 In the LOGO!Soft Comfort V8.x menu, select "File" → "Settings". Click "General" and set the IP address and subnet mask for the LOGO! base unit.

Figure 4-9: Offline settings - General

| Mage LOGO! settings                                                                                                    |                                                                                                    | ×   |
|----------------------------------------------------------------------------------------------------|----------------------------------------------------------------------------------------------------|-----|
| Offline settings Online s                                                                                                    | tings                                                                                                    |     |
| Ceneral<br>Hardware type<br>I/O settings<br>I/O names<br>Program password<br>Power on<br>Message text<br>Additional info<br>Statistics<br>Comment<br>Modbus address space | Name settings<br>Device name:<br>Program Name: LOGOI_S7-Com_Lcl<br>IP settings<br>IP Address: 192.168.111. 3<br>Subnet Mask: 255.255.255. 0<br>Default gateway |     |
|                                                                                                    | OK Cancel He                                                                                                    | ۶lp |

#### 4.2.2 Setting the S7 Connection for LOGO! as Client

In the LSC menu, select "Tools"  $\rightarrow$  "Ethernet connections" and create a new S7 connection, with LOGO! acting as the client.

- 2. Right-click Ethernet connections...
- 3. ...and select the client connection for LOGO!.
- 4. Select the S7 protocol for the connection.

Figure 4-10: Selecting the Ethernet connection – (S7 connection protocol)

|                             | ×                     |
|-----------------------------|-----------------------|
| Module Address              |                       |
| IP Address 192.168.111. 3   |                       |
| Subnet Mask: 255.255.255. 0 |                       |
| Default gateway             |                       |
| Ethernnet 2:                |                       |
| Add client connection       | S7 Connection         |
| Add server connection       | Modbus Connection     |
| 4                           | and the second second |

In <u>Figure 4-11</u>, the TSAP for the client (LOGO!) is set to "20" in the local connection properties.

5. Select "10" as the TSAP for the server (S7-1200) and select the IP address of the connection partner, here the IP 192.168.111.112.

In the data transfer table, specify which data from the LOGO! base unit should be transferred to the S7.

The description can be found in Section <u>5.1</u>, in particular (Figure 5-4).

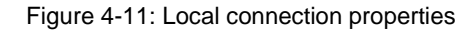

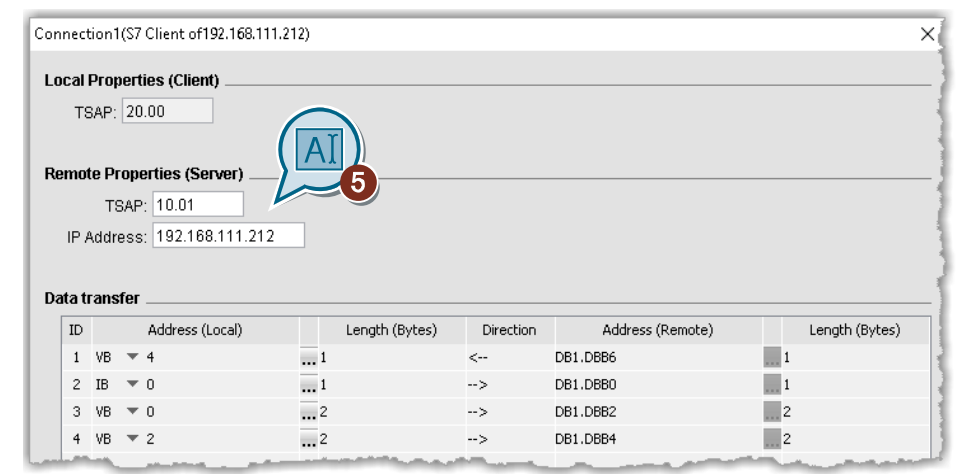

## 5 Example Program

### 5.1 LOGO! as Client of the S7 Connection

As per the task description (Section  $\underline{1}$ ), the S7 will control the digital inputs of LOGO! [I1] to [I6], as well as the analog inputs [AI1] and [AI2]. In addition, the S7 should access the digital outputs [Q1] to [Q4].

<u>Figure 5-1</u> shows the LOGO! switching program for the application example with all inputs and outputs of the LOGO! base unit.

The digital inputs of LOGO! are shown at (Position 1).

The corresponding analog inputs are shown at (2). For this, the digital inputs were parameterized as analog inputs as per <u>Table 2-3</u>.

The digital outputs of LOGO! are shown at (3). As soon as an output is switched, the LOGO! color display switches from white to orange (4).

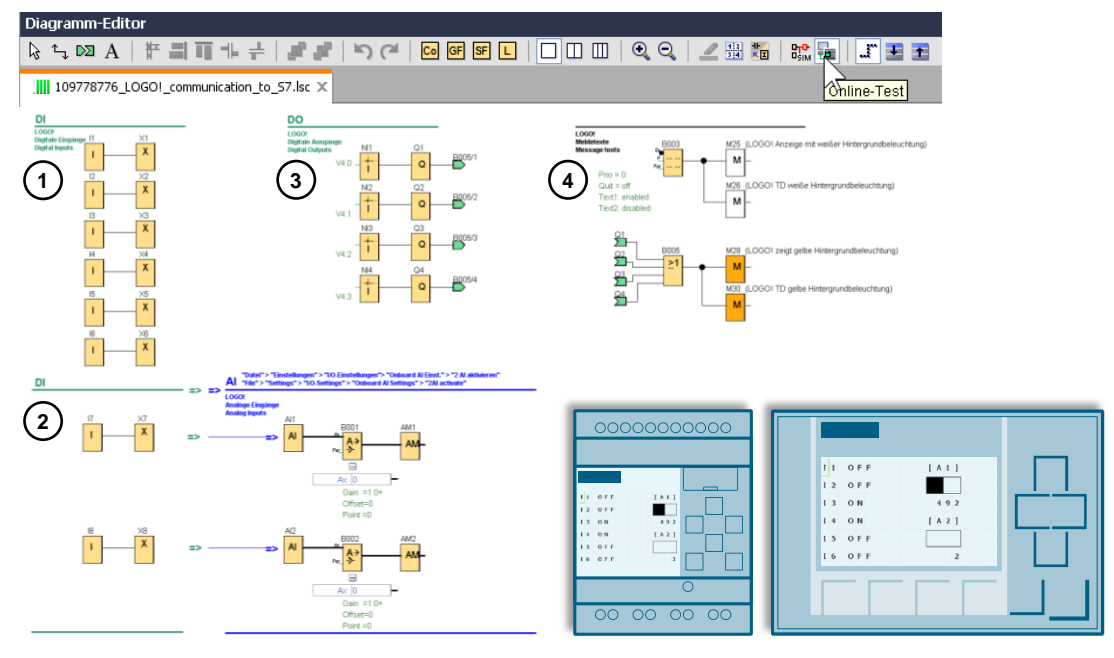

Figure 5-1: LOGO! switching program - Overview

**Notes** The simulation function is available in LSC for illustrating the LOGO! switching program, allowing you to test individual adjustments directly.

Follow the course of the red active switching signals in the LOGO! switching program.

The online test displays the program currently running on LOGO! with the respective switching states.

To be able to transfer the analog input values from LOGO! <u>Figure 5-1</u> (2) to the S7-1200, it is necessary to include them in the "Parameter VM assignment".

In the switching program (see <u>Figure 5-2</u>), the blocks [analog amplifier (B001)] and [analog marker (AM1)] are connected following the analog inputs.

Function blocks, such as the analog amplifier, provide various parameters within LSC, which are accessible at different locations in LSC via a drop-down menu.

- 1. Under "Tools", select the "Parameter VM assignment".
- In the "Variable memory configuration" of LOGO!, select the two analog amplifiers and their parameters "Ax, amplified".
   The analog value has a data volume of 2 bytes, whereby the data type is automatically recognized as Word (=2 bytes) and the address is set.

Figure 5-2: LOGO! switching program - Analog inputs in LOGO!

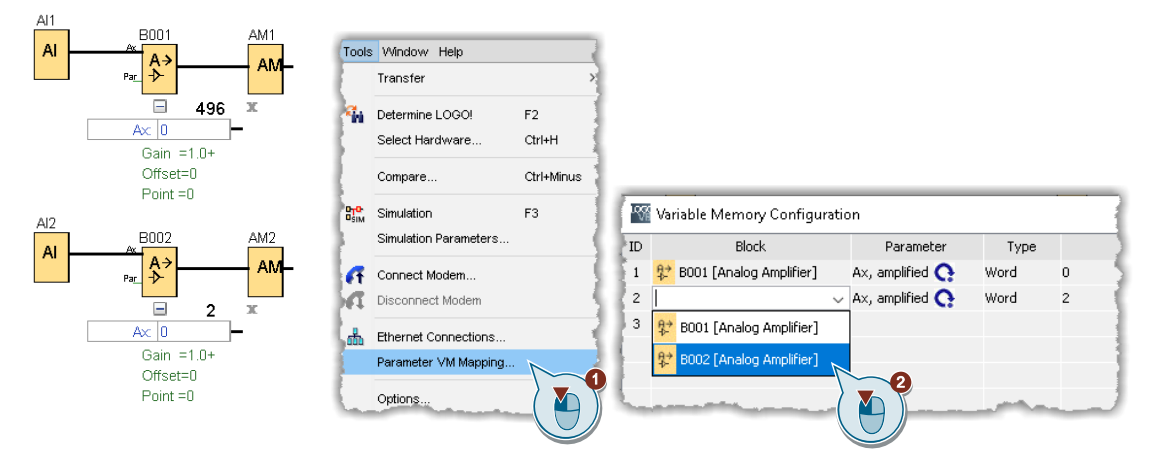

The LOGO! digital outputs should be controlled by the S7. For this purpose, [network inputs] are inserted before the digital outputs. Doubleclick the corresponding block to access its properties.

3. Select the VB address 4 and enter the respective bits 0-3.

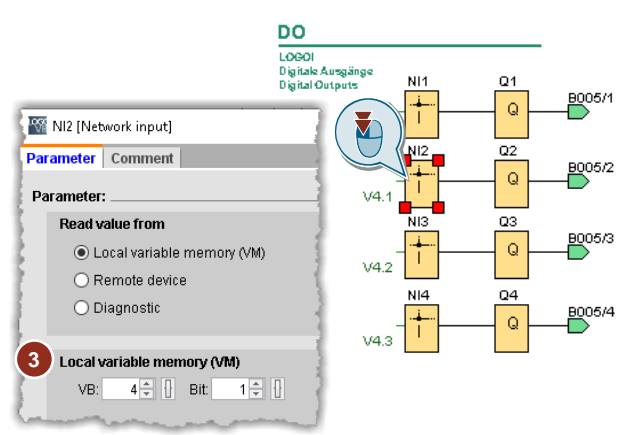

Figure 5-3: LOGO! switching program - Digital outputs in LOGO!

Then define the LOGO! client connection to the S7.

Which data should be written to the S7 and which data should be read from the S7.

For the application example, enter the values as per Figure 5-4.

- Under the heading "Address (removed)", you can see the destination address, a data block [DB1] in the S7, and—under Length (bytes)—whether it is a byte or a word (=2 bytes).
- Under the "Direction" heading, you will see an "←" arrow for "Read data from S7" and an "→" arrow for "Write data to S7".
- The address contains the following address types:
   (VB = VariableByte; MB = MarkerByte; QB: OutputByte; IB: InputByte)

Figure 5-4: Ethernet connection for LOGO! – Definition of data transfer

|      | · · ·        | conget (by cos) | Direction | Address (Remote)    | Length (Bytes) |
|------|--------------|-----------------|-----------|---------------------|----------------|
| 1 VB | i <b>▼</b> 4 | 1               | <         | DB1.DBB6            | 1              |
| 2 IB | <b>v</b> 0   | 1               | >         | DB1.DBB0            | 1              |
| 3 VB | · • 0        | 2               | >         | DB1.DBB2            | 2              |
| 4 VB | <b>2</b>     | 2               | >         | DB1.DBB4            | 2              |
|      | VB           |                 |           | and a second second |                |
| _    | MB           |                 |           |                     |                |

ID 1 defined [VB"4"]: Address for the LOGO! outputs [Q1-Q4].

 From data block [DB1] of the S7-1200, data with a size of [1 byte] is read from DB1 [Byte"6"] and written to the [VariableByte"4"] of LOGO!.

ID 2 defined [IB"0"]: Address for the LOGO! inputs [I1-I8].

• IB 0 for [I1–I8] is written into DB1 [Byte 0] of the S7-1200.

ID 3 defined [VB"0"]: Address for the analog input [AI1]

 The analog amplifier [B001] data (2 bytes) is written from the [VariableByte"0"] of LOGO! to the DB1 [Byte "2"].

ID 4 defined [VB"2"]:

 The data (2 bytes) of the analog amplifier [B002] is written from the [VariableByte"2"] of LOGO! to the [DB1-Byte"4"].

### 5.2 S7-1200 as a Server for the S7 Connection

As with LOGO!, with its variable memory, data communication on the S7 side also requires separate memory space for data storage and data processing. In STEP 7, the data from LOGO! is stored as variables in data block addresses. The variables of the inputs and outputs for the S7 are stored as "PLC variables" in the application example.

Communication between LOGO! and S7 requires absolute address access as described in Figure 5-5.

- 1. Insert a new data block [DB1] as "Global DB" into the project folder "Program blocks" and rename it to "LOGO\_Input\_Output".
- 2. Right-click [DB1].
- 3. Open its properties.
- Deactivate the "Optimized block access". This ensures that the addresses are absolutely addressed and not managed or rearranged by the TIA Portal.

Figure 5-5: STEP 7 project – Include data block without optimized access

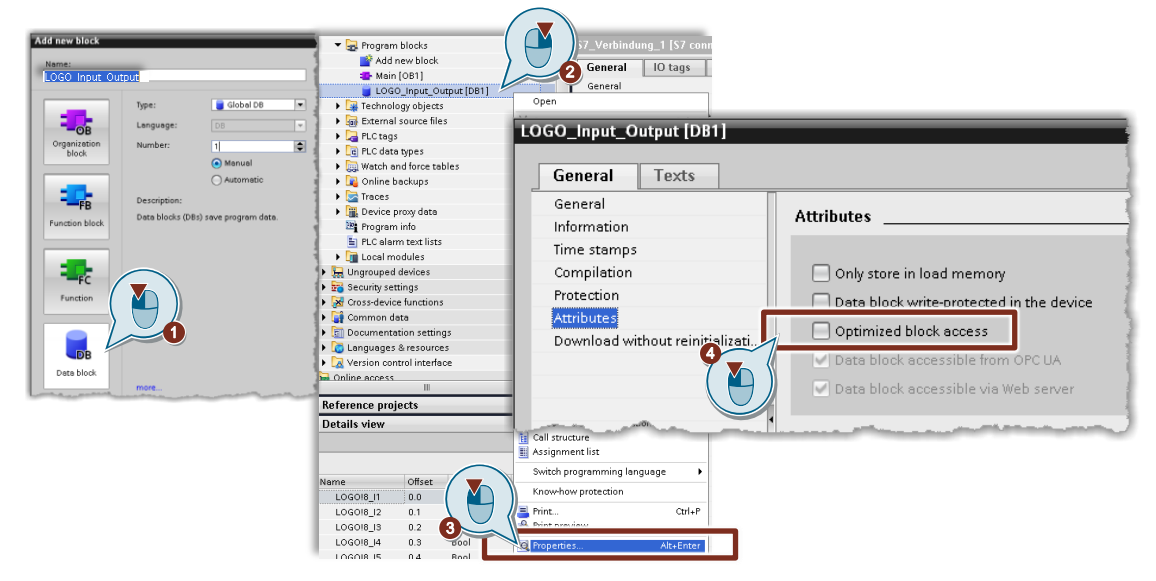

In the data block, the individual variables must be created in accordance with the data transfer table in <u>Figure 5-6</u>. The variables for the digital inputs and outputs of LOGO! are stored as boolean variables. Analog inputs are created as variables of the type "Word". The "Offset" heading shows the absolute start addresses of the variables in [DB1].

|                                   |       |   |    | LOG | O_Input_Output                                                                                                    |           |        |             |               |        |            |          |            |          |   |
|-----------------------------------|-------|---|----|-----|----------------------------------------------------------------------------------------------------|-----------|--------|-------------|---------------|--------|------------|----------|------------|----------|---|
| Name                              |       |   |    | 1   | lame                                                                                                    | Data type | Offset | Start value | Monitor value | Retain | Accessible | Writa    | Visible in | Setpoint |   |
| 109778776_LOGOIClient_to_S7Server | . 🔽 🔵 | ^ | 1  |     | <ul> <li>Static</li> </ul>                                                                                                    |           |        |             |               |        |            |          |            |          |   |
| 💕 Add new device                  |       |   | 2  | -0  | LOGOI8_I1                                                                                                    | Bool      | 0.0    | false       | TRUE          |        |            | <b></b>  | <b></b>    |          |   |
| 📥 Devices & networks              |       |   | 3  | -   | LOGO!8_12                                                                                                    | Bool      | 0.1    | false       | FALSE         |        |            | <b></b>  | <b></b>    |          |   |
| S7-1212C [CPU 1212C DQ/DQ/DC]     |       |   | 4  |     | LOGOI8_13                                                                                                    | Bool      | 0.2    | false       | FALSE         |        |            | <b></b>  | <b></b>    |          |   |
| Device configuration              |       |   | 5  |     | LOGO!8_14                                                                                                    | Bool      | 0.3    | false       | FALSE         |        |            | <b></b>  | <b></b>    |          |   |
| 🖳 Online & diagnostics            |       |   | 6  |     | LOGOI8_I5                                                                                                    | Bool      | 0.4    | false       | FALSE         |        |            | <b></b>  | <b></b>    |          |   |
| 🔻 🔙 Program blocks                | •     |   | 7  |     | LOGOI8_16                                                                                                    | Bool      | 0.5    | false       | FALSE         |        |            | <b>V</b> | <b></b>    |          |   |
| 💕 Add new block                   |       | = | 8  |     | LOGO!8_AI1                                                                                                    | Word      | 2.0    | 16#0        | 16#0001       |        |            | <b></b>  | <b></b>    |          |   |
| server Main [OB1]                 | •     |   | 9  |     | LOGOI8_AI2                                                                                                    | Word      | 4.0    | 16#0        | 16#0001       |        |            | <b></b>  | <b></b>    |          | 1 |
| LOGO_Input_Output [DB1]           |       |   | 10 |     | LOGOI8_Q1                                                                                                    | Bool      | 6.0    | false       | TRUE          |        |            | <b></b>  | <b></b>    |          |   |
| Technology objects                |       |   | 11 |     | LOGO!8_Q2                                                                                                    | Bool      | 6.1    | false       | FALSE         |        |            | <b></b>  | <b></b>    |          |   |
| External source files             |       |   | 12 |     | LOGOI8_Q3                                                                                                    | Bool      | 6.2    | false       | FALSE         |        |            | <b></b>  | <b></b>    |          |   |
| PLC tags                          | •     |   | 13 |     | LOGO!8_Q4                                                                                                    | Bool      | 6.3    | false       | FALSE         |        |            | <b></b>  | <b></b>    |          |   |
| PIC data types                    |       |   |    |     | and the second second s |           |        |             |               |        | _          |          | ma         | _        |   |

## 5.3 STEP 7 – Example Program with Selected Data

For corresponding access to LOGO! and S7, the respective variables (Bit) or (Word) must be set in the data block or the variable table. The variable table shows the inputs and outputs of the S7.

In the example program in Figure 5-7, two functions are executed in one of the two networks. The states of the inputs and outputs from the LOGO! switching program are included in the Figure.

#### Network (1)

- If a 1 signal is present at the input of S7 [E0.0] and at input [I1] of LOGO!, output [Q1] of LOGO! is set.
- If a 1 signal is present at the input of S7 [E0.7] and at input [I2] of LOGO!, output [Q1] of LOGO! is reset.

#### Network (2)

• The S7-1200 output of S7 [Q0.0] is triggered if the value of the analog input [AI1] of LOGO! is greater than or equal to 500 (AI1 >= 5V).

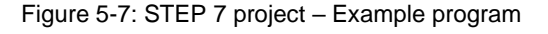

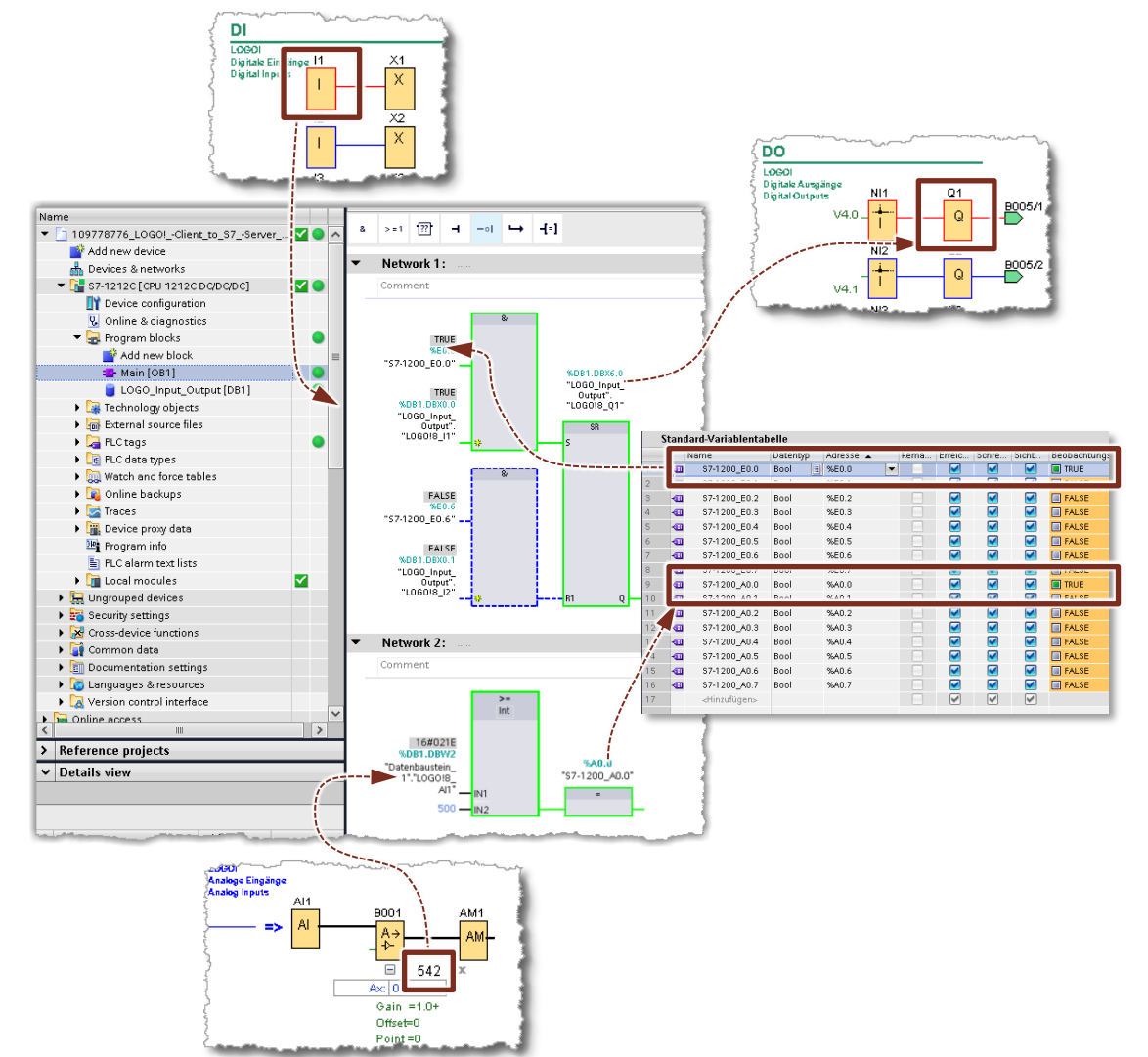

## 6 LOGO! Server and S7 Client

#### This communication is not part of this application example

Establishing communication with LOGO! as a server and a SIMATIC S7 as a client is much more complex and will probably be discussed in a future application example, as of the creation of this document. At this point, however, we would like to give you some basic information on this approach.

#### LOGO! switching program

The LOGO! switching program is configured as a LOGO! network project.

In the network project, integrate your computer, the LOGO! base unit, and an S7compatible device with the corresponding IP settings. Create a graphical S7 connection with LOGO! as a server.

#### **Digital input from LOGO!**

In the LOGO! switching program, you can configure a digital input [11] on a network output [NQ block] and write "VB address [0] to bit [0]" and, for example, [16] "VB address [0] to bit [5]" to its parameter, "Local VM".

This boolean value of [I1] is recorded on the S7-side in an input area of a data block, e.g. "DB1.DBX0.0" (by means of an S7 GET command).

DB1 is set by default for LOGO! and has an input and output area.

#### Digital output/input from LOGO!

You can read the data of a transmission data block from the client via a network input [NI1], e.g., "DB1.DBX2.0" (using the S7 PUT command).

#### S7 project

In the S7 project, include the blocks of the S7 "GET" and "PUT" commands from the command list.

The S7 is responsible for the active connection establishment. For this purpose, the respective box must be checked under S7 Connection > "General" > "Special connection settings", assuming the IP settings and address details are available.

You can find additional information on the use of these blocks in the application examples, manuals, and FAQs in the Industry Online Support by using the keywords "PUT, GET, S7 communication"

For now, we would like to refer you to examples with S7-200 and S7-300 and the older LOGO! 0BA7 generation; see article <u>9</u>.

#### Appendix 7

#### 7.1 Service and support

#### **Industry Online Support**

Do you have any questions or need assistance?

Siemens Industry Online Support offers round the clock access to our entire service and support know-how and portfolio.

The Industry Online Support is the central address for information about our products, solutions and services.

Product information, manuals, downloads, FAQs, application examples and videos - all information is accessible with just a few mouse clicks: https://support.industry.siemens.com

#### **Technical Support**

The Technical Support of Siemens Industry provides you fast and competent support regarding all technical gueries with numerous tailor-made offers - ranging from basic support to individual support contracts. Please send queries to Technical Support via Web form:

www.siemens.com/industry/supportrequest

#### SITRAIN – Training for Industry

We support you with our globally available training courses for industry with practical experience, innovative learning methods and a concept that's tailored to the customer's specific needs.

For more information on our offered trainings and courses, as well as their locations and dates, refer to our web page: www.siemens.com/sitrain

## 7.2 Links and Literature

#### Table 7-1: Links and Literature

| No. | Subject                                                                                       |
|-----|-----------------------------------------------------------------------------------------------|
| \1\ | Siemens Industry Online Support                                                               |
|     | - https://support.industry.siemens.com                                                        |
| \2\ | This entry                                                                                    |
|     | <ul> <li><u>https://support.industry.siemens.com/cs/ww/en/view/109778776</u></li> </ul>       |
| \3\ | LOGO! 8 user manual                                                                           |
|     | <ul> <li><u>https://support.industry.siemens.com/cs/ww/en/view/109741041</u></li> </ul>       |
| \4\ | LOGO! logic module (Application examples, expansion modules)                                  |
|     | - <u>www.siemens.de/logo</u>                                                                  |
| \5\ | SIMATIC S7 S7-1200 Programmable Controller                                                    |
|     | <ul> <li><u>https://support.industry.siemens.com/cs/ww/en/view/109759862</u></li> </ul>       |
| \6\ | SIMATIC STEP 7 Basic/Professional V16 and SIMATIC WinCC V16                                   |
|     | <ul> <li><u>https://support.industry.siemens.com/cs/ww/en/view/109773506</u></li> </ul>       |
| \7\ | POWER SUPPLY S7-1200 PM1207                                                                   |
|     | <ul> <li><u>https://support.industry.siemens.com/cs/ww/en/view/37316256</u></li> </ul>        |
| \8\ | Programming Guide for S7-1200/S7-1500                                                         |
|     | <ul> <li><u>https://support.industry.siemens.com/cs/ww/en/view/90885040</u></li> </ul>        |
| \9\ | How do you establish an S7 connection (server/client) between a LOGO! 0BA7 and an S7-300 CPU? |
|     | - https://support.industry.siemens.com/cs/ww/en/view/87604984                                 |

# 7.3 Change documentation

Table 7-2: Change documentation

| Version | Date    | Change        |
|---------|---------|---------------|
| V1.0    | 07/2020 | First version |
|         |         |               |